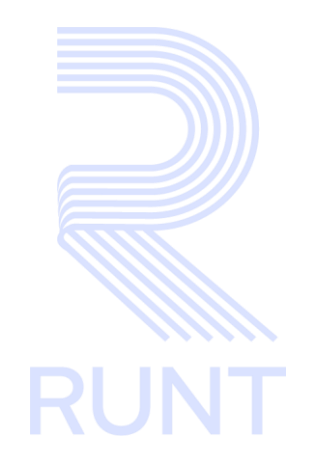

# RUNT2-IN-815 Instructivo Acceder al Detalle PCR APP RUNT V2

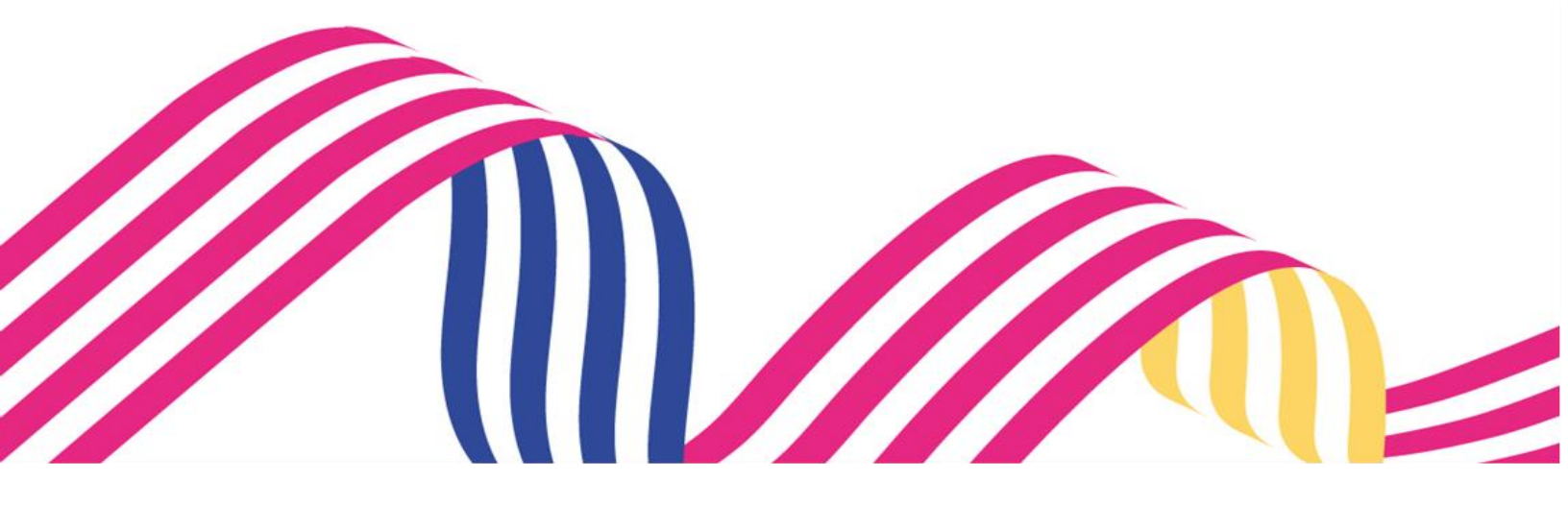

|              | Instructivo Acceder al Detalle PCR APP RUNT |            |      |
|--------------|---------------------------------------------|------------|------|
| RUNT2-IN-815 | Versión: 2                                  | 28-01-2025 | RUNT |

# TABLA DE CONTENIDO

| 3  | 1. OBJETIVO                   |
|----|-------------------------------|
| 3  | 2. CONSIDERACIONES            |
| 6  | 3. DESARROLLO DEL INSTRUCTIVO |
| 14 | 4. CONTROL DE CAMBIOS         |

## 1. OBJETIVO

Proporcionar una guía detallada al ciudadano inscrito en el sistema **RUNT** para **Ver el Detalle de una Solicitud de Permiso de Circulación Restringida (PCR)** dentro de la **APP RUNT.** 

## 2. CONSIDERACIONES

#### 2.1. Consideraciones de Ingreso, autenticación y Usuarios.

- El dispositivo debe contar con acceso a internet.
- Se debe tener instalada la aplicación en el dispositivo móvil.
- El usuario debe estar registrado en el RUNT, en estado ACTIVO.
- El usuario debe contar con un Permiso de Circulación Restringida (PCR) registrado en el sistema.
- Este proceso inicia después de que el usuario del sistema APP RUNT Ciudadano, que se encargará de realizar la consulta se encuentre autenticado, es decir ha ingresado su usuario y contraseña (Ver instructivo RUNT2-IN-781 Instructivo de autenticación de ciudadano).

#### 2.2. Glosario de abreviaturas y términos técnicos.

- PCR: Permiso de Circulación Restringida.
- Tipo de Proceso: Se refiere al tipo de PCR el cual se está consultando sea Solicitud o Prorroga PCR.
- Subtipo de Proceso: Se refiere al subtipo de PCR el cual se está consultando sea Expedición RTM, RTM Reprobada e Intervenciones Correctivas
- **Estado:** Se refiere al estado en el cual se encuentra la solicitud consultada, puede ser APROBADA, RECHAZADA, PENDIENTE PAGO.
- Solicitud Aprobada: Cuando una solicitud PCR está en vigencia después de realizar el pago.
- Solicitud Pendiente Pago: Al crear una solicitud de PCR o Prorroga las solicitudes entran en este estado hasta que el usuario realice el pago de la liquidación correspondiente.
- Solicitud Rechazada: Cuando una solicitud se crea pero no cumple con los requerimientos establecidos esta se almacena en el sistema en RECHAZADA.

| Instructivo Acceder al Detalle PCR APP RUNT |            |            |      |
|---------------------------------------------|------------|------------|------|
| RUNT2-IN-815                                | Versión: 2 | 28-01-2025 | RUNT |

#### 2.3. Errores que el sistema puede presentar.

- Si el usuario no cuenta con solicitudes asociadas relacionadas con PCR el sistema arroja el siguiente mensaje. (Imagen 1).

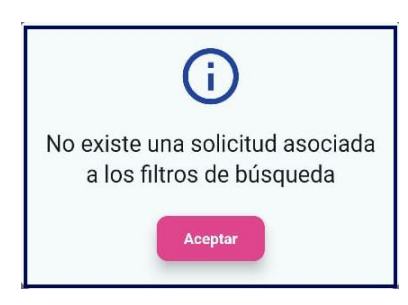

(Imagen 1)

#### 2.4. Funcionamiento de campos y botones.

- Número de solicitud: Campo no editable. Número de solicitud asociado a un Permiso de Circulación Restringida (PCR).
- Tipo de PCR: Campo no editable. Tipo de proceso seleccionado del Permiso de Circulación Restringida (PCR).
- Fecha solicitud: Campo no editable. Fecha de registro de la solicitud del Permiso de Circulación Restringida (PCR).
- Estado solicitud: Campo no editable. Estado de la solicitud del Permiso de Circulación Restringida (PCR).
- Placa: Campo no editable. Placa del vehículo asociado al Permiso de Circulación Restringida (PCR).
- Tipo de proceso: Lista desplegable. Se debe seleccionar el tipo de proceso a consultar. (Ver imagen 2).

| Tipo de proceso | Ψ. |
|-----------------|----|
|                 |    |

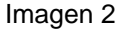

- Subtipo de proceso: Lista desplegable. Contiene los subtipos de procesos parametrizados en el sistema según el tipo de proceso seleccionado (Ver imagen 3).

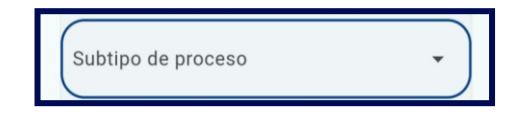

Imagen 3

| Instructivo Acceder al Detalle PCR APP RUNT |            |            |      |
|---------------------------------------------|------------|------------|------|
| RUNT2-IN-815                                | Versión: 2 | 28-01-2025 | RUNT |

 Número de solicitud: El usuario puede ingresar el número de solicitud asociada a un proceso de PCR (Ver imagen 4).

| Número de solicitud |      |
|---------------------|------|
| Numero de solicitad |      |
|                     | 0/15 |

Imagen 4

- Placa: El usuario puede ingresar el número de placa del vehículo que posee una solicitud de PCR registrada (Ver imagen 5).

| Placa |  |
|-------|--|
|       |  |

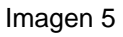

- Botón Limpiar: Limpia la información ingresada en el formulario de consulta, retornando al usuario a la pantalla principal de Filtrar trámites (Ver imagen 6)

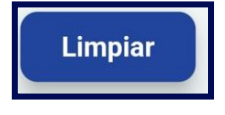

#### Imagen 6

- Botón Consultar: Permite realizar la consulta de las consultas asociadas a los filtros de búsqueda ingresados (Ver imagen 7)

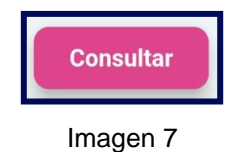

- Botón Descargar: Permite Descargar el Documento a validar, cuando la solicitud cuente con Documentos. (Ver Imagen 8)

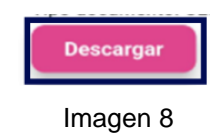

- Botón Detalle: Permite visualizar el Detalle de la solicitud. (Ver Imagen 9).

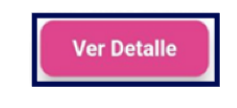

|              | Instructivo Acceder al Detalle PCR APP RUNT |            |      |
|--------------|---------------------------------------------|------------|------|
| RUNT2-IN-815 | Versión: 2                                  | 28-01-2025 | RUNT |

## 3. DESARROLLO DEL INSTRUCTIVO.

A continuación, se describe el procedimiento que debe seguir el usuario autorizados de la aplicación móvil para Ver el Detalle de una Solicitud de Permiso de Circulación Restringida (PCR).

### Paso 1

Una vez el usuario ha ingresado a la APP RUNT, debe seleccionar la opción **Trámites**, seguidamente la opción **Mis Solicitudes PCR** (Ver imagen 10)

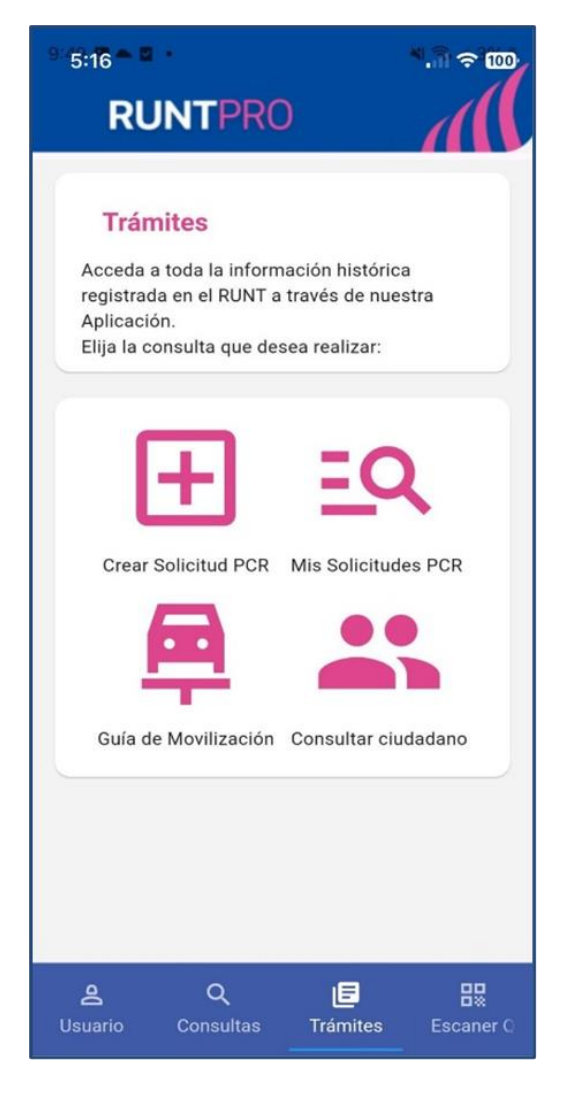

Imagen 10

Uso Público

|              | Instructivo Acceder al Detalle PCR APP RUNT |            |      |
|--------------|---------------------------------------------|------------|------|
| RUNT2-IN-815 | Versión: 2                                  | 28-01-2025 | RUNT |

Una vez dentro del menú, el sistema habilitará la pantalla Ver mis solicitudes, donde se podrá realizar la consulta ingresando la información solicitada; en el campo Tipo de proceso se debe seleccionar la opción Solicitud PCR (Ver imagen 11)

| 5 6:04 <b>0</b> 7   | 96        |
|---------------------|-----------|
| ← RUNTPRO           |           |
| Ver mis solicitudes |           |
| Filtrar trámites    |           |
| Tipo de proceso     | -         |
| Número de solicitud | $\supset$ |
| 0                   | /15       |
| Placa               |           |
|                     | 0/6       |
| Limpiar Consultar   |           |
|                     |           |
|                     |           |
|                     |           |
|                     |           |
|                     |           |
|                     |           |
|                     |           |
|                     |           |

Imagen 11

| Instructivo Acceder al Detalle PCR APP RUNT |            |            |      |
|---------------------------------------------|------------|------------|------|
| RUNT2-IN-815                                | Versión: 2 | 28-01-2025 | RUNT |

Una vez realizada la consulta, el sistema muestra en pantalla aquellas solicitudes que coinciden con el(los) filtro(s) de búsqueda ingresado(s) (Ver imagen 12)

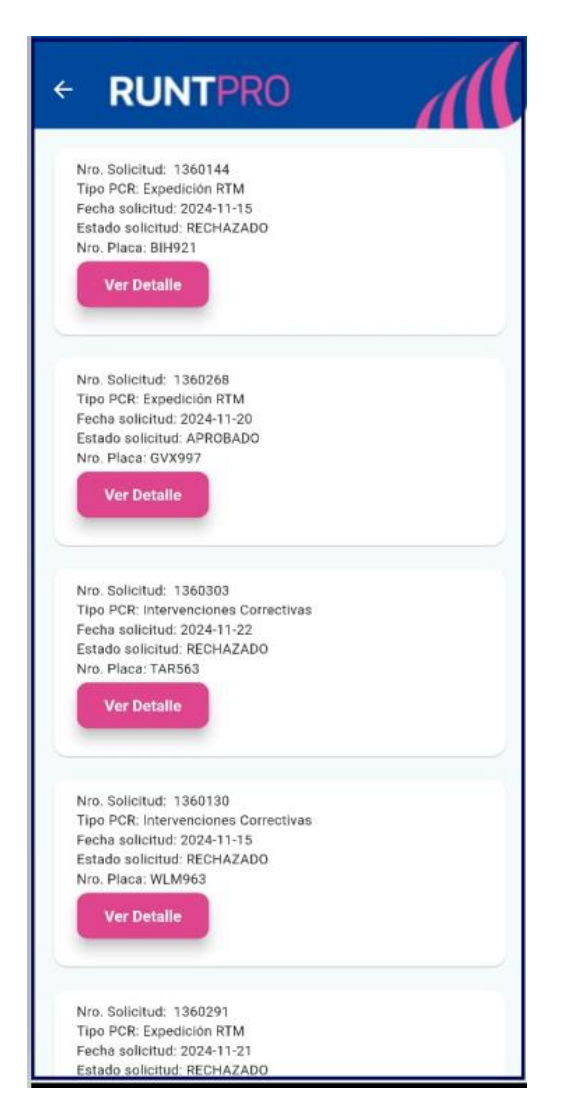

Imagen 12

|              | Instructivo Acceder al Detalle PCR APP RUNT |            |      |
|--------------|---------------------------------------------|------------|------|
| RUNT2-IN-815 | Versión: 2                                  | 28-01-2025 | RUNT |

Al seleccionar la opción Ver Detalle, el sistema muestra en pantalla las secciones General,

Historial y Documentos, como se muestra a continuación (Ver imagen 13)

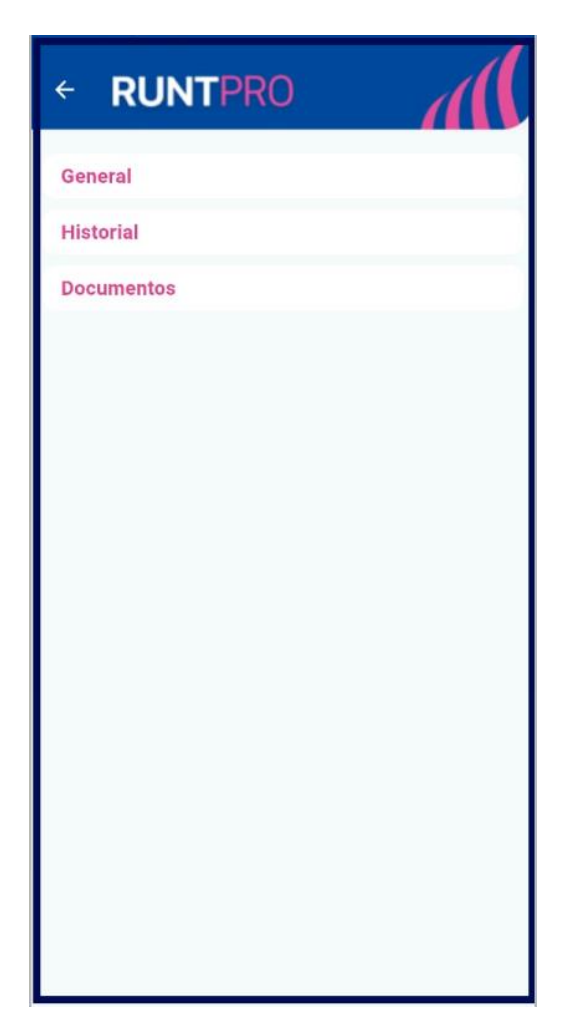

(Imagen 13)

# RUNT2-IN-815

#### Paso 5

Dentro de la sección **General**, la APP despliega los campos con los datos relacionados con la **Información del Vehículo**, **Información de la Solicitud e Información del** Permiso de Circulación Restringida (PCR). Como se muestra a continuación. (Ver imágenes 14 y 15)

- Información del Vehículo
  - Placa: Campo No Editable. Corresponde a la placa del vehículo a la cual se le realizo la solicitud PCR.
  - Clase: Campo No Editable. Corresponde a la clase del vehículo a la cual se le realizo la solicitud PCR.
  - Marca: Campo No Editable. Corresponde a la Marca del vehículo a la cual se le realizo la solicitud PCR.
  - Modelo: Campo No Editable. Corresponde al Modelo del vehículo a la cual se le realizo la solicitud PCR.
  - Nro. Serie: Campo No Editable. Corresponde al Número de Serie del vehículo a la cual se le realizo la solicitud PCR.
  - Nro. Motor: Campo No Editable. Corresponde al Número de Motor del vehículo a la cual se le realizo la solicitud PCR.
  - Nro. Chasis: Campo No Editable. Corresponde al Número de Chasis del vehículo a la cual se le realizo la solicitud PCR.
  - Nro. Vin: Campo No Editable. Corresponde al Número de Vin del vehículo a la cual se le realizo la solicitud PCR.
  - Tipo de Servicio: Campo No Editable. Corresponde al tipo de servicio del vehículo a la cual se le realizo la solicitud PCR.
  - Tipo de Carrocería: Campo No Editable. Corresponde al tipo de carrocería del vehículo a la cual se le realizo la solicitud PCR.
  - Color: Campo No Editable. Corresponde al color del vehículo a la cual se le realizo la solicitud PCR.
  - Línea: Campo No Editable. Corresponde a la línea del vehículo a la cual se le realizo la solicitud PCR.

| Instructivo Acceder al Detalle PCR APP RUNT |            |            |      |  |
|---------------------------------------------|------------|------------|------|--|
| RUNT2-IN-815                                | Versión: 2 | 28-01-2025 | RUNT |  |

- Información de la Solicitud.
  - Nro. De Solicitud: Campo No Editable. Corresponde a número de solicitud PCR.
  - Estado de Solicitud: Campo No Editable. Corresponde al estado de la solicitud PCR.
  - Fecha: Campo No Editable. Corresponde a la fecha de creación de la solicitud PCR.
  - Tipo de PCR: Campo No Editable. Corresponde al tipo de PCR de la solicitud PCR.
- Información del Permiso de Circulación Restringida (PCR).
  - Nro. de PCR: Campo No Editable. Corresponde al número de PCR.
  - Fecha Inicio: Campo No Editable. Corresponde a la fecha de inicio de la vigencia de PCR.
  - Fecha Fin: Campo No Editable. Corresponde a la fecha fin de la vigencia de PCR.

| RUNTPRO                  |                                      |
|--------------------------|--------------------------------------|
| eral                     | General                              |
|                          | 20010                                |
| Información del vehículo | BLANCO GLACIAL (V)                   |
| Placa                    | Linea                                |
| GVX997                   | DUSTER                               |
| Clase                    |                                      |
| CAMIONETA                |                                      |
| Marca                    | Información de la solicitud          |
| RENAULT                  | Nro. de Solicitud                    |
| - The Treasure           | 1360268                              |
| Modelo                   | Estado de la solicitud               |
| 2021                     | APROBADO                             |
| Nro. Serie               |                                      |
| 9FBHSR595MM424769        | Fecha                                |
|                          | 20/11/2024                           |
| Nro. Motor               | Tipo de PCR                          |
| 2842Q252B93              | Expedición RTM                       |
| Nro. Chasis              |                                      |
| 9FBHSR595MM424769        |                                      |
| Nro. VIN                 | Información del permiso de circulaci |
| 9FBHSR595MM424769        | restringida (PCR)                    |
| No. And Inc.             | No. PCR                              |
| Tipo Servicio            | 118                                  |
| Publico                  | Fecha Inicio                         |
| Tipo Carrocería          | 09/01/2025                           |
| WAGON                    | Casha Cin                            |
| Calor                    | 14/01/0005                           |
| BLANCO GLACIAL (V)       | 14/01/2025                           |
|                          |                                      |
| 1.1114-11                |                                      |

(Imágenes 14 y 15)

| Instructivo Acceder al Detalle PCR APP RUNT |            |            |      |
|---------------------------------------------|------------|------------|------|
| RUNT2-IN-815                                | Versión: 2 | 28-01-2025 | RUNT |

Dentro de la sección **Historial** se evidencia el histórico de los estados en los cuales ha pasado la solicitud y el usuario va a visualizar cada uno de los estados tal cual, como se muestra a continuación. (Ver Imagen 16).

- Fecha: Campo No Editable. Fecha de registro de estado.
- Estado: Campo No Editable. Estado al cual se actualiza.
- Descripción: Campo No Editable. Breve descripción del estado.

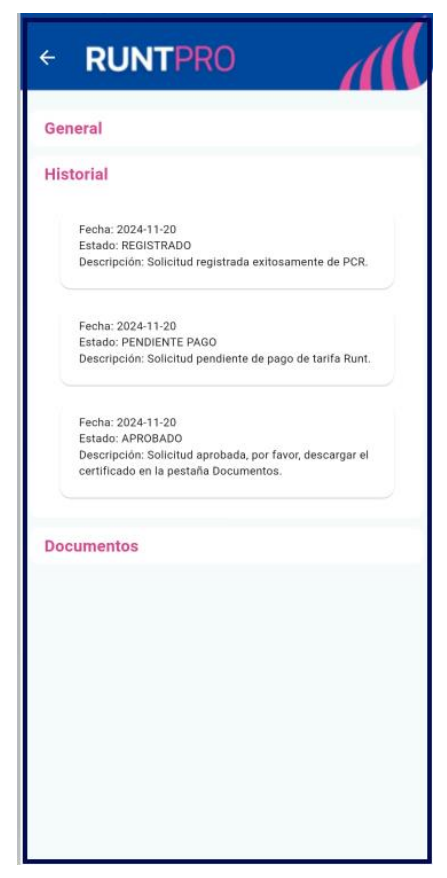

(Imagen 16)

| Instructivo Acceder al Detalle PCR APP RUNT |            |            |      |
|---------------------------------------------|------------|------------|------|
| RUNT2-IN-815                                | Versión: 2 | 28-01-2025 | RUNT |

En la opción de documentos cuando el estado de la solicitud aplica para generar ya sea el **Certificado PCR** o **el CUPL**, el sistema muestra los siguientes campos: (Ver imagen 17)

- Fecha: Campo No Editable. Fecha de generación del documento.
- Tipo de Documento: Campo No Editable. Nombre del tipo de documento.
- o Botón Descargar

| ← RUNTPRO                                                         | - Á |
|-------------------------------------------------------------------|-----|
| General                                                           |     |
| Historial                                                         |     |
| Documentos                                                        |     |
| Fecha: 2024-11-20<br>Tipo documento: CERTIFICADO PCR<br>Descargar |     |
|                                                                   |     |
|                                                                   |     |
|                                                                   |     |
|                                                                   |     |
|                                                                   |     |
|                                                                   |     |
|                                                                   |     |
|                                                                   |     |

Imagen 17

| Instructivo Acceder al Detalle PCR APP RUNT |            |            |      |
|---------------------------------------------|------------|------------|------|
| RUNT2-IN-815                                | Versión: 2 | 28-01-2025 | RUNT |

# 4. CONTROL DE CAMBIOS

| Control de cambios    |                     |                  |            |                         |                               |
|-----------------------|---------------------|------------------|------------|-------------------------|-------------------------------|
| Versión               | Elaboró             | Revisó           | Aprobó     | Fecha                   | Descripción                   |
| 1 Analista de pruebas | Coordinador de      | lefe de producto | 23-12-2024 | Elaboración inicial del |                               |
|                       | pruebas             |                  |            | documento               |                               |
| 2                     | Applica do pruebos  | lefe de producto | 28 01 2025 | Se realizan los ajustes |                               |
|                       | Analista de proebas | pruebas          | pruebas    |                         | solicitados por interventoría |